## Anleitung für die Erstellung eines Online Learning Agreements (OLA)

Beachten Sie bitte die AUSFÜLLHILFEN beim Erstellen des Learning Agreements und halten Sie sich an die Angaben. Wählen Sie den Link: <u>www.learning-agreement.eu</u> und klicken Sie auf LOGIN und dann noch einmal auf Login

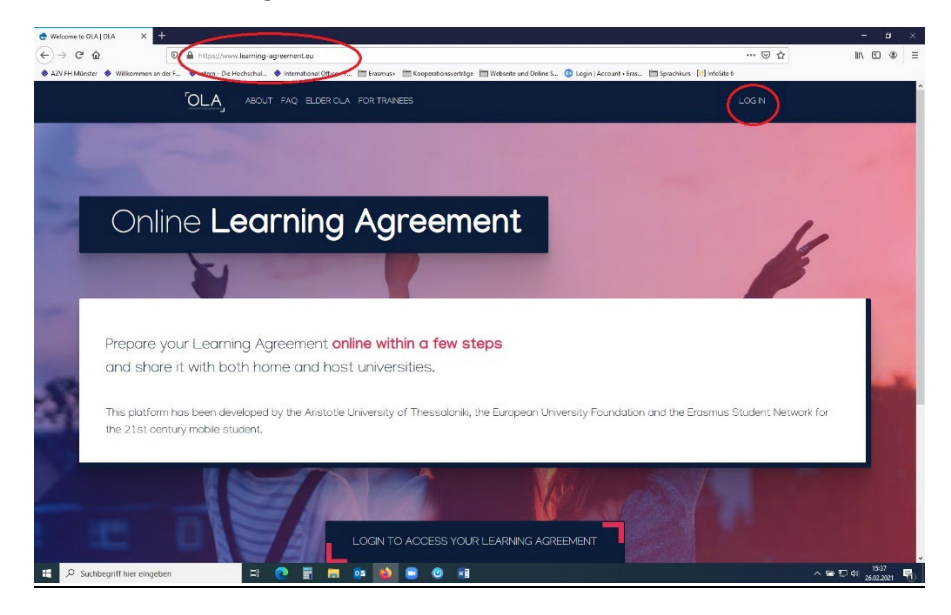

Sie werden auf diese Seite weitergeleitet, auf welcher Sie in dem Textfeld "FH Muenster" eingeben können:

| Login with   FH Mu    Examples: University of Bologna, name@auth.gr,   Unimb   FH Muenster th-muenster de or or ic Login with eIDAS ic Login with Google ic Login with Google with Google with Goog                                                                                                    |
|----------------------------------------------------------------------------------------------------|
| FH Mul       x         Examples: University of Bologna, name@auth.gr,         Unimb         FH Muenster         fh-muenster de         Or         Digin with eIDAS         Colligin with Google                                                                                                    |
| Examples: University of Bologna, name@auth.gr,<br>Unimb<br>FH Muenster<br>th-muenster.de<br>Or<br>Login with eIDAS<br>Cologin with Google<br>Login with Google<br>Cologin with Google<br>Cologin with Google<br>Cologin with Google<br>Cologin with Cologie<br>Cologin with Cologie<br>Cologin With Cologie<br>Cologin With Cologin<br>Cologin With Cologin<br>Cologin With Cologin<br>Cologin With Cologin<br>Cologin With Cologin<br>Cologin With Cologin<br>Cologin<br>Cologi |
| FH Muenster<br>h-muenster de<br>Or<br>Login with eIDAS<br>Login with Boogle<br>Login with Google<br>Company of the second second seco                                                                                                    |
| Printuenseel  Printuenseel  P                                                                                                    |
|                                                                                                    |
| Login with eIDAS  Login with EIDAS  Login with Google  Login with Google                                                                                                    |
| Login with Google      Login with Google      Solution     Construction     Constructi                                                                                                    |
|                                                                                                    |
| www.x                                                                                                    |
| vere                                                                                                    |
| anse and t. ● Constant Clink t. • Neurodard Clink t. • Neurodard Clink t. • Diskolution Clink · · · · · · · · · · · · · · · · · · ·                                                                                                    |
| pplication for ERASMUS Account Registry                                                                                                    |
|                                                                                                    |
| Name'                                                                                                    |
| Leaf 5                                                                                                    |
| Username" A username that will be provided to services.                                                                                                    |
|                                                                                                    |
| sourb Acception de Porcy ave read and agreed Continu                                                                                                    |
| WWW DIA ERASINUS                                                                                                    |

ann wählen Sie bitte die FH Münster aus, werden zu einer FH Jünster-Webseite weitergeleitet und können sich dort mit Ihrer H-Kennung anmelden.

Sie werden zurückgeleitet und müssen sich auf der Webseite registrieren und daraufhin Ihre E-Mailadresse bestätigen. Bitte vervollständigen Sie nun Ihr Profil und beachten dabei die AUSFÜLLHILFEN, die wir Ihnen zur Verfügung stellen. Danach klicken Sie bitte auf "My Learning Agreements" und wählen "create new":

| 👌 Miriam Sterz   OLA             | × +                                                                            |                                                                                            | —      | ٥     | $\times$ |
|----------------------------------|--------------------------------------------------------------------------------|--------------------------------------------------------------------------------------------|--------|-------|----------|
| ← → ♂ ଢ                          | 0 A https://www.learning-agreement.eu/user/8412                                | 80% 🗵 🏠                                                                                    | ∓ III/ | •     | ≡        |
| Willkommen an der F 📎            | International Office - F 🔹 International Office - F 📚 International Office - F | 🖸 Mein Profil - Zoom 🥑 Town Square - IO FH 💷 Welcome to the EWP                            |        |       | >>       |
|                                  | OLA ABOUT FAQ ELDER OLA FOR TRAINEES                                           | MY LEARNING AGREEMENTS MY ACCOUNT LOG OUT                                                  |        |       |          |
|                                  |                                                                                |                                                                                            |        |       |          |
|                                  | My account                                                                     |                                                                                            |        |       |          |
|                                  |                                                                                | $\mathbf{h}$                                                                               |        |       |          |
|                                  | VIEW EDIT                                                                      |                                                                                            |        |       |          |
|                                  | My Personal Information                                                        |                                                                                            |        |       |          |
|                                  |                                                                                |                                                                                            |        |       |          |
|                                  | Firstname: Miriam<br>Lastname: Sterz                                           |                                                                                            |        |       |          |
|                                  | Gender: Female Date of birth:                                                  |                                                                                            |        |       |          |
|                                  | Nationality: Germany<br>Field of education: Food processing (0721)             |                                                                                            |        |       |          |
|                                  | Study cycle: Bachelor or equivalent first cycle (EQF level 6)                  |                                                                                            |        |       |          |
|                                  | I have read and agree to the Terms and Conditions and Privacy Policy           |                                                                                            |        |       |          |
|                                  |                                                                                |                                                                                            |        |       |          |
|                                  |                                                                                |                                                                                            |        |       |          |
|                                  |                                                                                |                                                                                            |        |       |          |
|                                  |                                                                                |                                                                                            |        |       |          |
|                                  |                                                                                |                                                                                            |        |       |          |
|                                  |                                                                                |                                                                                            |        |       |          |
|                                  |                                                                                |                                                                                            |        |       |          |
|                                  |                                                                                | Privacy Policy and Terms and Conditions<br>Co-funded by the We encourage you to review the |        |       |          |
|                                  | Erasmus Student Network                                                        | documentation and let us know if you have any questions.                                   |        |       |          |
|                                  |                                                                                | RELEASE NOTES PRIVACY POLICY TERMS AND CONDITIONS                                          |        |       |          |
| https://www.learning-agreement.e | u/dashboard                                                                    |                                                                                            |        | 12:29 |          |

Die Personen, die Sie in Ihrem Learning Agreement angeben, erhalten automatisch E-Mails über Ihr OLA. Deswegen müssen die richtigen Ansprechpartner (s. AUSFÜLLHILFE) genannt werden. Sie erhalten eine E-Mail, wenn Ihr Learning Agreement unterzeichnet oder abgelehnt wurde.

In der Tabelle A tragen Sie Kurse ein, die Sie im Ausland an der Gasthochschule belegen. In der Tabelle B tragen Sie Kurse ein, die Ihnen dafür an der FH Münster anerkannt werden sollen. Falls Ihnen keine Kurse aus dem Ausland anerkannt werden (sollen), schreiben Sie bitte "student does not wish recognition" und tragen 0 ECTS ein.

| Component to Table B                                                                                          |                                                                                                    | Remov                                                                             |
|----------------------------------------------------------------------------------------------------|----------------------------------------------------------------------------------------------------|-----------------------------------------------------------------------------------|
| Component title at the Sending Institution                                                                    | (as indicated in the course catalogue) *                                                                                                    |                                                                                   |
|                                                                                                    |                                                                                                    |                                                                                   |
| An "educational component" is a self-contained and fo<br>components are: a course, module, seminar, laborator | rmal structured learning experience that features learning outcomes,<br>y work, practical work, preparation/research for a thesis, mobility winc<br>Number of ECTS credits (or equivalent) to be                                                                                                    | redits and forms of assessment. Examples of educational<br>low or free electives. |
| Component Code *                                                                                              | recognised by the Sending Institution *                                                                                                    | Semester *                                                                        |
| Student does not wish recognition                                                                             | o                                                                                                    | First semester (Winter/Autumn)                                                    |
| <b>↑</b>                                                                                                    | ECTS credits (or equivalent): in countries where the "ECTS"<br>system is not in place, in particular for institutions located<br>in Partner Countries not participating in the Boldsha<br>process, "ECTS" needs to be replaced in the relevan<br>tables by the name of the equivalent system that is used,<br>and a web link to an explanation to the system should be<br>added. |                                                                                   |
| Automatically recognised towards stude                                                                        | nt degree                                                                                                    |                                                                                   |
| Automatic recognition comment                                                                                 |                                                                                                    |                                                                                   |

Am Ende müssen Sie das OLA

über Ihre Maus oder ein Touch-/Zeichenpad unterzeichnen. Es ist nicht möglich, eine Unterschrift in das vorgegebene Feld einzukopieren.

Bitte erstellen Sie nur <u>ein</u> Learning Agreement und merken sich Ihre Zugangsdaten. Auch Änderungen passieren später über diesen Zugang.